# Navigating the new Bizfile: Manage winding up

The "Manage winding up" eService allows you to submit the proceedings following the commencement of the winding up process. These include:

- File Notice of appointment/cessation of provisional liquidator/liquidator
- File liquidator's account of receipts and payments, and statement of position in winding up

The Notice of Appointment acts as the formal announcement of the appointment of a provisional liquidator or liquidator, whereas the Notice of Cessation signifies the conclusion of the role of the provisional liquidator or liquidator in overseeing the liquidation process.

Essential documents, including the liquidator's account of receipts and payment and statement of position, must be submitted to ACRA. These filings ensure compliance with statutory requirements and help maintain transparency and accountability throughout the winding up process.

| Lodgement type                                                                              | Navigation        |
|---------------------------------------------------------------------------------------------|-------------------|
| File Notice of Appointment of Provisional Liquidator / Liquidator                           | <u>Click here</u> |
| File Notice of Cessation of Provisional Liquidator / Liquidator                             | <u>Click here</u> |
| File liquidator's account of receipts and payments, and statement of position in winding up | <u>Click here</u> |

# Step-by-step instructions to file manage winding up

A Singapore Government Agency Website How to identify bizfile Making Singar → Login Q E **Welcome** Login Your one-stop digital s filing and information > **Business User** Login with UEN. Corppass to transact on behalf of a business entity. Search for busin Individual User > Entity Industry Login with Singpass to transact as an individual without a registered UEN. Q Enter entity name or UEN to begin search This site is protected by reCAPTCHA and the Google <u>Privacy Policy</u> and <u>Terms of Service</u> apply. Click here to chat with me Popular 

Step 1: Login to Bizfile using Corppass (Business user) credentials

**Step 2**: Check that you are on the correct entity dashboard. The entity name will be displayed on the top menu bar and the dashboard. **Check that the UEN and entity name shown belong to the entity to be wound up.** 

| A Singapore Government Agency Website How to identify ~                                                                              |                                                                                                    |
|----------------------------------------------------------------------------------------------------|----------------------------------------------------------------------------------------------------|
| Making Singapore the best place for business                                                                                         | (② STARVIEW ▼ 전 및 → Logout Q                                                                                                |
| Register 👻 Manage 👻 Annual filing 👻 Deregister 👻                                                                                     | Others 👻   Buy information 👻   Subscribe APIs 👻                                                                             |
| Access all your latest messages, manage your to-do list, and view<br>STARVIEW UNLIMITED<br>2025002432<br>View entity details         | w recent transactions all in one place.         \$ My transactions             My corporate service          provider (CSP) |
| <b>Pending actions O</b><br>You have 0 items pending your action.<br>Action items created from 02 Dec 2024 onwards will be displayed | there.                                                                                                    |

For Corporate Service Provider filing the transaction on behalf for their clients, click the **"Corporate Service Provider"** tab on **"My profile – Select profile"** page and select your CSP firm from the dropdown list (if you belong to more than one CSP firm).

|   | A Singapore Government                                | Agency Website Ho         | <u>ow to identify</u> ∽  |                                   |              |                      |                  |   |               |
|---|-------------------------------------------------------|---------------------------|--------------------------|-----------------------------------|--------------|----------------------|------------------|---|---------------|
|   |                                                       | ne best place for busines | 55                       | (2) AGILITY                       | Consulting 🗸 | 99+                  | '္ → Logout      | Q |               |
|   | Register 🝷                                            | Manage 👻                  | Annual filing 🔻          | Deregister 🔻                      | Others 🔻     | Buy information 🔻    | Subscribe APIs 🔻 |   |               |
|   | Home > My profile                                     |                           |                          |                                   |              |                      |                  |   |               |
|   | My profil<br>You are logged in as l                   | <b>e</b><br>Nicole Lim (1 | NRIC \$966974            | OF).                              |              |                      |                  |   |               |
|   | ← Back<br>Select profil<br>Select a profile and entit | e<br>by to proceed.       |                          |                                   |              |                      |                  |   |               |
| ſ | My Entities<br>Corporate Service Pr                   | ovider                    | Corpor                   | ate Service                       | Provider     |                      |                  |   |               |
| L |                                                       |                           | Select your of AGILITY ( | corporate service p<br>CONSULTING | rovider firm |                      |                  | • | Click here to |
|   |                                                       |                           | AGILITY O                | CONSULTING                        | nu. (j)      | ee ene pose ioginaas |                  | ~ | chat with me. |

To select the entity you want to file for, use the search function to search and click on the displayed entity name under the search bar.

| ← Back<br>Select profile<br>Select a profile and entity to proceed. |                                                                                                    |                                                                       |                               |
|---------------------------------------------------------------------|----------------------------------------------------------------------------------------------------|-----------------------------------------------------------------------|-------------------------------|
| My Entities<br>Corporate Service Provider                           | Corporate Service Provider                                                                                                    |                                                                       |                               |
|                                                                     | AGILITY CONSULTING<br>Select the client that you would like to file for fr<br>If you are filing for an ad hoc client, proceed to t<br>eService from the mega menu. (i)<br><u>Proceed to dashboard</u> | • om the list below.<br>he post-login dashboard and select the        |                               |
|                                                                     | Synergy                                                                                                    | Q Search       ■ Sort by: Latest updated                              | Click here to<br>chat with me |
|                                                                     | SYNERGY CONSULTING ><br>202400007Z<br>To-do items: 5                                                                                                    | SynergyBridge (Singapore ><br>Branch)<br>T24FC0018K<br>To-do items: 0 |                               |

Step 3: From the mega menu, select "Deregister", click "Local company" or "Limited liability partnership" tab and select "Manage winding up".

| bizfile Making Singapore the best place for b        | usiness ② STARVIEV                           | / - 🖸 🔋 🛓 –j Logout 🔍              |
|------------------------------------------------------|----------------------------------------------|------------------------------------|
| Register 👻 Manage 👻                                  | Annual filing 👻 Deregister 🔺 Others 👻        | Buy information ▼ Subscribe APIs ▼ |
| Deregister<br>Access eServices to close an entity or | cancel professional registration             |                                    |
| Local company                                        | Local company                                |                                    |
| Foreign company                                      | eServices to close a local company           |                                    |
| Sole<br>proprietorship/partnership                   | Cancel professional status                   |                                    |
| Limited liability partnership                        |                                              |                                    |
| Limited partnership                                  | Striking off                                 |                                    |
| Public accounting firm                               | Apply to strike off business entity          | Manage striking off                |
| Corporate service provider                           | Submit/Clear objections against striking off |                                    |
| Public accountant                                    | Winding up                                   |                                    |
| Approved liquidator                                  | 🖄 File winding up of business entity         | Anage winding up                   |
|                                                      | File objection to early dissolution          |                                    |

**Step 4:** You will be redirected to the "Manage winding up" instruction page.

| Home > M | anage winding up                                                                                                    |
|----------|----------------------------------------------------------------------------------------------------|
| Mana     | age winding up                                                                                                    |
|          | 0 01                                                                                                    |
|          |                                                                                                    |
|          |                                                                                                    |
|          | Introduction                                                                                                    |
|          | This eService allows you to submit the proceedings following the commencement of the<br>winding up process.                                                                                                    |
|          | Initiation of winding up marks the commencement of the formal process to dissolve a<br>company. Upon initiating the winding up process, essential documents and proceedings must<br>be submitted to ACRA for regulatory and administrative purposes. These filings are<br>necessary to comply with regulatory requirements, ensuring transparency and<br>accountability throughout the winding up process. |
|          | Time to complete 5 minutes to 15 minutes                                                                                                    |
|          | 🛱 Approval time Immediate                                                                                                    |
|          | \$ Fee \$20.00                                                                                                    |
|          | You can file the following notices under this eService. You will need to prepare the following information<br>depending on the type of proceedings you are filing.                                                                                                    |
|          | Ontice of Appointment / Cessation of Provisional Liquidator / Liquidator                                                                                                    |
|          | Liquidator's information                                                                                                    |
|          | <ul> <li>Details such as type of liquidator, approved liquidator's number or insolvency practitioner's<br/>license number, name, identification type and identification number.</li> </ul>                                                                                                    |
|          | Entity's information                                                                                                    |
|          | <ul> <li>rou will need the details such as Unique Entity Number (UEN), name, and address or entity associated with the liquidator.</li> </ul>                                                                                                    |
|          | Appointment or cessation information                                                                                                    |
|          | Details such as date of appointment or cessation and the reason for cessation.                                                                                                    |
|          | Q Liquidator's Account of Receipts & Payments & Statement of Position in<br>Winding Up                                                                                                    |
|          | Period covered by this account                                                                                                    |
|          | Date of filing the accounts and statement with Official Receiver                                                                                                    |
|          | Copy of Accounts of receipts and payments and statements                                                                                                    |
|          | <ul> <li>For winding up under Companies Act, a copy of the accounts is required.</li> </ul>                                                                                                    |

### 1) File Notice of Appointment of Provisional Liquidator / Liquidator

# Step 1: On the "Manage Winding Up" introduction page, select "Notice of Appointment/Cessation of Provisional Liquidator/Liquidator" and click "Start".

| <ul> <li>2 Liquidator's Account of Receipts &amp; Payments &amp; Statement of Position in<br/>Winding Up</li> <li>Period covered by this account</li> <li>Date of filing the accounts and statement with Official Receiver</li> <li>Copy of Accounts of receipts and payments and statements <ul> <li>For winding up under Companies Act, a copy of the accounts is required.</li> </ul> </li> </ul>                                                                                                    |                 |
|----------------------------------------------------------------------------------------------------|-----------------|
| Useful reminders       Image: Constraint of the state of the state of | Click here to   |
| Select transaction          Notice of Appointment/Cessation of Provisional Liquid         Start +                                                                                                    | chat with me. × |

Step 2: Verify the business entity details to ensure you are filing for the correct entity.

| TOOFS1199C              | Entity name<br>Somola Pewa Singapore Branch | Type of winding up<br>Compulsory winding up | Effective date of winding up<br>22 Jan 2025 |
|-------------------------|---------------------------------------------|---------------------------------------------|---------------------------------------------|
|                         |                                             |                                             |                                             |
|                         |                                             |                                             |                                             |
| Notice of App           | pointment/Cessation of                      | Provisional Liqui                           | dator/Liquidator                            |
| Annalistad securities   | opol liquidator /l iquidator                |                                             |                                             |
| Appointed provisio      | onal liquidator/Liquidator                  |                                             |                                             |
|                         |                                             |                                             | ✓ Expand all △ Collapse a                   |
| 1. Test MDDI Gov        | rt 2                                        |                                             | ~                                           |
| Official Dessiver Any   | pointed on 22 Jan 2025                      |                                             |                                             |
| Official Receiver · App |                                             |                                             |                                             |
|                         | + Appoint a                                 | another liquidator                          |                                             |
|                         | + Appoint a                                 | another liquidator                          |                                             |
|                         | + Appoint a                                 | another liquidator                          |                                             |

**Step 3**: In the **"Notice of Appointment/Cessation of Provisional Liquidator/Liquidator"** section, click **"Appoint another liquidator"** to appoint a new liquidator.

| Entity information                                      | n                                           |                                             |                                             |
|---------------------------------------------------------|---------------------------------------------|---------------------------------------------|---------------------------------------------|
| UEN<br>T00FS1199C                                       | Entity name<br>Somola Pewa Singapore Branch | Type of winding up<br>Compulsory winding up | Effective date of winding up<br>22 Jan 2025 |
| Notice of Appoint                                       | ment/Cessation of                           | Provisional Liqui                           | dator/Liquidator                            |
| 1. Test MDDI Govt 2<br>Official Receiver · Appointed or | n 22 Jan 2025                               |                                             | *                                           |
|                                                         | + Appoint a                                 | another liquidator                          |                                             |
|                                                         |                                             |                                             |                                             |

**Step 4:** Specify whether you are appointing a liquidator or provisional liquidator. Enter the appointment date and select the liquidator type from the dropdown list.

**Important:** The liquidator appointment date must be either the current date or a past date; future dates are not permitted.

| Liquidator details  |                        | ^                |
|---------------------|------------------------|------------------|
| Type of appointment |                        |                  |
| O Liquidator        | Provisional Liquidator |                  |
| Appointment date    |                        |                  |
| 01 Jan 2025         | Ë                      |                  |
| Liquidator type     |                        |                  |
| Please select       | •                      |                  |
| Local Company       |                        |                  |
| Accounting LLP      |                        | Save             |
| Audit Firm          |                        |                  |
| Individual          |                        | other liquidator |
|                     |                        |                  |

### For Accounting LLP, local company or audit firm liquidators

• Select the liquidator's identification type, enter the identification number, and click **"Retrieve information"** to retrieve the liquidator's name. Provide the liquidator's email address, and mobile number.

| Liquidator details    |                             |   | ^ |
|-----------------------|-----------------------------|---|---|
| Type of appointment   | <br>                        |   |   |
| O Liquidator          | Provisional Liquidator      |   |   |
| Appointment date      |                             |   |   |
| 01 Jan 2025           | Ħ                           |   |   |
| Liquidator type       |                             |   |   |
| Accounting LLP        | •                           |   |   |
| NRIC (Citizen)        | <br>•                       | ] |   |
| Identification number | <br>Babile in the formation | 7 |   |
| 37771322F             | Retrieve mormation          |   |   |
| Email                 |                             |   |   |
| Country code          |                             |   |   |
| Please select         | •                           |   |   |
| Mobile number         |                             |   |   |
| C                     |                             |   |   |

• Enter the liquidator's Unique Entity Number (UEN) and click **"Search"** to retrieve the entity information. Click **"Save"** to proceed.

| Entity information                                    |                  |  |
|-------------------------------------------------------|------------------|--|
| UEN<br>T25LL0031E                                     | Search           |  |
| Entity name<br>TECHSOLUTIONS PTE LTD                  |                  |  |
| Address<br>536 WOODLANDS DRIVE 14, WOODLANI<br>730536 | VISTA, SINGAPORE |  |
| Cancel 🛱 Delete                                       | Save             |  |

### For individual liquidators

Г

• Select the liquidator's identification type, enter the identification number, and click **"Retrieve information"** to retrieve their name.

|                        | Provisional Liquidator |  |
|------------------------|------------------------|--|
| Appointment date       |                        |  |
| 02 May 2025            | <b>=</b>               |  |
| Liquidator type        |                        |  |
| Individual             |                        |  |
| Liquidator information |                        |  |
| Identification type    |                        |  |
| NRIC (Citizen)         | •                      |  |

• Provide the liquidator's address, email and mobile number. Indicate if the liquidator has a local or foreign address. For local addresses, enter the postal code and click **"Retrieve address"** to populate the address. Provide the level and unit details where applicable and click **"Save"**.

| Local                   | O Foreign        |  |
|-------------------------|------------------|--|
| Postal code             |                  |  |
| S 680660                | Retrieve address |  |
| 660, CHOA CHU KANG CR   | ESCENT           |  |
| Level                   | Unit             |  |
| 15                      | 90               |  |
| Address doesn't have le | evel and unit    |  |
| Email address           |                  |  |
| wil.ros@gmail.com       |                  |  |
| Country code            |                  |  |
| 65                      | •                |  |
| Mobile number           |                  |  |
| 92226222                |                  |  |
|                         | )                |  |

### For appointment of Approved Insolvency Practitioner

• Enter the IP license number and click **"Retrieve information"** to retrieve the liquidator's personal information. Fill in their email and mobile number. Enter the liquidator's Unique Entity Number (UEN) and click **"Search"** to retrieve the liquidator entity information. Click **"Save"**.

| IP license number  |                      |  |
|--------------------|----------------------|--|
| C9-00110-2020      | Retrieve information |  |
| Email              |                      |  |
|                    |                      |  |
| Country code       |                      |  |
| Please select      | •                    |  |
| Mobile number      |                      |  |
|                    |                      |  |
| Entity information |                      |  |
|                    |                      |  |
|                    | Search               |  |
|                    |                      |  |
|                    |                      |  |

### For appointment of Approved Liquidator:

• Enter the approved liquidator number and click **"Retrieve information"** to retrieve the liquidator's personal information. Fill in their email and mobile number. Enter the liquidator's Unique Entity Number (UEN) and click **"Search"** to retrieve the liquidator entity information. Click **"Save".** 

| Approved Liquidator                             |  |
|-------------------------------------------------|--|
| Liquidator information                          |  |
| Approved liquidator number Retrieve information |  |
| Email                                           |  |
| Country code                                    |  |
| Please select                                   |  |
| Mobile number                                   |  |
| Entity information                              |  |
| UEN                                             |  |
| Cancel Delete                                   |  |

#### For appointment of Official Receiver

• When selecting the official receiver as liquidator, the system will automatically populate the Liquidator Information section with the Ministry of Law's official contact details.

| Liquidator details                                                          | ^  |          |
|-----------------------------------------------------------------------------|----|----------|
| Type of appointment           O         Liquidator   Provisional Liquidator |    |          |
| Appointment date 01 Jan 2025                                                |    |          |
| Liquidator type Official Receiver                                           |    |          |
| Liquidator information Name of liquidator Ministry of Jaw                   |    |          |
| UEN<br>T08GA0018G                                                           |    |          |
| Entity name<br>Ministry of Law<br>Address                                   |    |          |
|                                                                             |    | <b>9</b> |
| Cancel Delete Sav                                                           | ve |          |

**Step 5:** After entering the first liquidator's details, click **"Add new liquidator/provisional liquidator"** to add additional liquidators.

| ← Back Save draft Review and confirm →                                             | <b>(2)</b> |
|------------------------------------------------------------------------------------|------------|
| + Appoint another liquidator                                                       |            |
| Cancel Delete Save                                                                 |            |
| Ministry of Law<br>Address<br>100 HIGH STREET #08-02 THE TREASURY SINGAPORE 179434 |            |
| UEN<br>T08GA0018G<br>Entity name                                                   |            |
| Liquidator information Name of liquidator Ministry of Law                          |            |
| Liquidator type Official Receiver                                                  |            |

**Step 6:** When all liquidators have been added, the tag "**To be added**" will be displayed below the liquidator's name. Click **"Review and Confirm"** to continue.

|                                                                                   | ✓ Expand all                                                    | <ul> <li>Collapse a</li> </ul> |
|-----------------------------------------------------------------------------------|-----------------------------------------------------------------|--------------------------------|
| 1. DANIAL NABIL BIN AZ<br>AZHARI) MRS DANIAL N<br>Individual · Appointed on 15 Aş | HARI (DANIAL NABIL BIN AZHARI) @ NABIL AZHARI (DANIAL NABIL BIN | ~                              |
| 2. MINISTRY OF LAW<br>Official Receiver - Appointed of<br>To be added             | n 02 May 2025                                                   | ~                              |
|                                                                                   | + Appoint another liquidator                                    |                                |

# Step 7: Review all information carefully. Check the declaration box and click "Payment".

| Appointed provisional liq                                                                                           | uidators/liquidators                                                                                    |                                                                                                    |                                      |          |
|----------------------------------------------------------------------------------------------------|----------------------------------------------------------------------------------------------------|----------------------------------------------------------------------------------------------------|--------------------------------------|----------|
| 1. Ministry of Law                                                                                                  |                                                                                                    |                                                                                                    |                                      |          |
| Appointment details                                                                                                 |                                                                                                    |                                                                                                    |                                      |          |
| Appointment type<br>Provisional Liquidator                                                                          | Appointment date<br>01 Feb 2025                                                                         | Liquidator type<br>Official Receiver                                                                            |                                      |          |
| Liquidator details                                                                                                  |                                                                                                    |                                                                                                    |                                      |          |
| Name of liquidator<br>MINISTRY OF LAW                                                                               |                                                                                                    |                                                                                                    |                                      |          |
| Entity details                                                                                                    |                                                                                                    |                                                                                                    |                                      |          |
| Entity UEN<br>T08GA0018G                                                                                            | Entity name<br>MINISTRY OF LAW                                                                          | Address<br>100 HIGH STREET #08-02 THE<br>TREASURY SINGAPORE 179434                                              |                                      |          |
| <ul> <li>I, DANIAL NABIL BIN AZHA</li> <li>1 The above information s</li> <li>2 I am aware that I may be</li> </ul> | RI, declare that:<br>ubmitted is true and correct to the be<br>liable to prosecution if I submit any fa | st of my knowledge and I am authorised to file this a<br>alse or misleading information in this application/tra | pplication/transaction.<br>nsaction. |          |
|                                                                                                    |                                                                                                    |                                                                                                    |                                      | <b>9</b> |
| ← Back                                                                                                    |                                                                                                    |                                                                                                    | Payment →                            | 1        |

**Step 8:** You will be directed to the payment summary page. Select the payment method and click **"Make payment"** to complete the transaction.

| Subset of the payment before 7:20PM to avoid timeouts.   Complete your payment before 7:20PM to avoid timeouts.   Subset of type <ul> <li>Other methods</li> </ul> Select saved payment method <ul> <li>Other methods</li> </ul> State (includes GST) <ul> <li>Other methods</li> </ul> State (includes GST) <ul> <li>Other methods</li> </ul> State approximation of the payment method <ul> <li>Other methods</li> </ul> State approximation of the payment method <ul> <li>Other methods</li> </ul> State approximation of the payment method of the payment method of the payment method of the payment method of the payment method of the payment method of the payment method of the payment method of the payment method of the payment method of the payment method of the payment method of the payment of the payment of th |
|----------------------------------------------------------------------------------------------------|

**Step 9:** Upon successful submission, you will receive an acknowledgement message and a link to download the receipt.

| Payment successful         Upon successful payment, you will receive a confirmation email with instructions to review your purchase.         Image: Download receipt         Image: Download receipt |                  |
|----------------------------------------------------------------------------------------------------|------------------|
| Upon successful payment, you will receive a confirmation email with instructions to review your purchase.                                                                                            |                  |
| Download receipt Go to My Transaction                                                                                                    |                  |
|                                                                                                    |                  |
| Payment details                                                                                                    |                  |
| Receipt number         ARN         Paid via         EP reference number           ACRA250310000065         ARN25031000007         Debit/Credit Card         pi_3R13vvJUwRqvcgtV                      | r<br>gtW15g4tnJb |
| Date and time     Amount paid       10 Mar 2025 06:51 PM     \$20.00                                                                                                    |                  |
| Transaction details                                                                                                    |                  |
| UEN Transaction ID Transaction name Date and time                                                                                                    |                  |
| T00FS1199C     T250007816     Appointment of     10 Mar 2025 06:50 PM       liquidator/provisional liquidator                                                                                        | PM               |

**Step 10:** A notification will also be sent to you Bizfile inbox on the successful appointment of the liquidator.

|       | Home > Inbox                                                                                                    |   |
|-------|----------------------------------------------------------------------------------------------------|---|
|       | Inbox                                                                                                    |   |
|       |                                                                                                    |   |
|       | ← All messages<br>Manage Winding Up T250007816 is approved<br>25 Mar 2025 + 5:23 PM                                                                                                    |   |
|       | Dear Sir/Madam<br>Entity name: Somola Pewa Singapore Branch<br>Entity UEN: TOOFS1199C<br>Transaction name: Notice of Appointment/Cessation of Provisional Liquidator/Liquidator<br>Transaction number: T250007816 |   |
|       | Your transaction has been submitted and approved. The ceased provisional liquidator/liquidator(s) Test MDDI Govt 2 has been successfully updated. Accounting and Corporate Regulatory Authority (ACRA)            |   |
| Start |                                                                                                    | • |

### 2) File Notice of Cessation of Provisional Liquidator / Liquidator

# Step 1: On the "Manage Winding Up" introduction page, select "Notice of Appointment/Cessation of Provisional Liquidator/Liquidator" and click "Start".

| <ul> <li>2 Liquidator's Account of Receipts &amp; Payments &amp; Statement of Position in<br/>Winding Up</li> <li>Period covered by this account</li> <li>Date of filing the accounts and statement with Official Receiver</li> <li>Copy of Accounts of receipts and payments and statements</li> </ul>                                                                                                    |                               |
|----------------------------------------------------------------------------------------------------|-------------------------------|
| <ul> <li>Cupy of Accounts of receipts and payments and statements</li> <li>For winding up under Companies Act, a copy of the accounts is required.</li> <li>Useful reminders         <ul> <li>Submit the required documents and proceedings within the stipulated timelines to avoid any delays in the winding up process.</li> <li>Check that you have entered all information correctly before submitting your transaction.</li> <li>The following transactions for managing winding up are to be filed using <u>General Lodgement</u>:                 <ul> <li>Notice of Change in Situation of Office of Provisional Liquidator(s) / Liquidators</li> <li>Statement of Affairs</li> <li>Notice of Holding of Creditor's Meeting</li> <li>Return by Liquidator Relating to Final Meeting</li> </ul> </li> </ul> </li> </ul> |                               |
| O Dissolution of company     Notice of Early Dissolution of Company under 5209 / 5210 of IRDA  Select transaction Notice of Appointment/Cessation of Provisional Liquid  Start →                                                                                                    | Click here to chat with me. × |

Step 2: Verify the business entity details to ensure you are filing for the correct entity.

| UEN<br>TOOES1199C       | Entity name<br>Somola Pewa Singapore Branch | Type of winding up    | Effective date of winding up |
|-------------------------|---------------------------------------------|-----------------------|------------------------------|
| 100F31199C              | Sonoia rewa Singapore Dranch                | Comparsory winding up | ZZ Jan 2025                  |
|                         |                                             |                       |                              |
| Notice of Apr           | ointment/Cessation of                       | Provisional Liquid    | dator/Liquidator             |
| Notice of App           | Jointinent, Cessation of                    |                       |                              |
| Appointed provisio      | nal liquidator/Liquidator                   |                       |                              |
|                         |                                             |                       |                              |
|                         |                                             |                       | ✓ Expand all ∧ Collapse al   |
| 1. Test MDDI Govt       | 2                                           |                       | ~                            |
| Official Receiver · App | ointed on 22 Jan 2025                       |                       |                              |
|                         |                                             |                       |                              |
| [                       |                                             | another liquidator    |                              |
|                         | + Appoint a                                 | another liquidator    |                              |
|                         | + Appoint a                                 | another liquidator    |                              |
|                         | + Appoint :                                 | another liquidator    |                              |

**Step 3**: In the **"Appointed provisional liquidator/liquidator"** section, select and expand the provisional liquidator or liquidator whose appointment you wish to cease and click **"Cease liquidator"**.

|                                                                                                    |                                            |                            | V Expand all A Co       | liabs |
|----------------------------------------------------------------------------------------------------|--------------------------------------------|----------------------------|-------------------------|-------|
| 1. DANIAL NABIL BIN AZH                                                                                          | ARI (DANIAL NABIL BIN A                    | AZHARI) @ NABIL AZHARI (D/ | ANIAL NABIL BIN AZHARI) | ^     |
| Individual • Appointed on 15 Apr 2                                                                               | 2025                                       |                            |                         |       |
|                                                                                                    |                                            |                            | 🐣 Cease liqui           | lator |
| Appointment details                                                                                              |                                            |                            |                         |       |
| Appointment type                                                                                                 | Appointment date                           | Liquidator type            |                         |       |
| Liquidator                                                                                                    | 15 Apr 2025                                | Individual                 |                         |       |
| Liquidator details                                                                                               |                                            |                            |                         |       |
| Name of liquidator                                                                                               | Identification type                        | Identification number      | Email address           |       |
| DANIAL NABIL BIN AZHARI<br>(DANIAL NABIL BIN AZHARI) @<br>NABIL AZHARI (DANIAL NABIL<br>BIN AZHARI) MRS DANIAL N | NRIC (Citizen)                             | T000008B                   | ts@jjs.com              |       |
| Mobile number                                                                                                    | Address                                    |                            |                         |       |
| +65 9856 7300                                                                                                    | 258B COMPASSVALE ROAD,<br>SINGAPORE 542258 |                            |                         |       |
| 2. MIKAIL BIRKIC @ MIKAI                                                                                         | L BIRKIC                                   |                            |                         | ~     |
| Eddar Company + Appointed 01/02                                                                                  | May 2023                                   |                            |                         |       |
| 3. NOEL LEE @ NOEL LEE<br>Local Company · Appointed on 06                                                        | May 2025                                   |                            |                         | ~     |

### Step 4: Provide the date of cessation and select the cessation reason and click "Save".

| Appointment details         |                        |                       |               |  |
|-----------------------------|------------------------|-----------------------|---------------|--|
| Appointment type            | Appointment date       | Liquidator type       |               |  |
| Liquidator                  | 15 Apr 2025            | Individual            |               |  |
| Liquidator details          |                        |                       |               |  |
| Name of liquidator          | Identification type    | Identification number | Email address |  |
| DANIAL NABIL BIN AZHARI     | NRIC (Citizen)         | T0000008B             | ts@jjs.com    |  |
| (DANIAL NABIL BIN AZHARI) @ |                        |                       |               |  |
| NABIL AZHARI (DANIAL NABIL  |                        |                       |               |  |
| DIN AZHARIJ MRO DANIAL N    |                        |                       |               |  |
| Mobile number               | Address                |                       |               |  |
| +65 9856 7300               | 258B COMPASSVALE ROAD, |                       |               |  |
|                             | SINGAPORE 542258       |                       |               |  |
| Date of cessation           |                        |                       |               |  |
| DD MMM YYYY                 | đ                      |                       |               |  |
|                             |                        |                       |               |  |
| Reason for cessation        |                        |                       |               |  |
| Please select               | •                      |                       |               |  |
|                             |                        |                       |               |  |
|                             |                        |                       |               |  |
|                             |                        |                       |               |  |

### For cessation of liquidator, select one of the three cessation reasons from the dropdown list:

| Reason for cessation   |   |      |
|------------------------|---|------|
| Please select          | • |      |
| Released as liquidator |   |      |
| Removal from office    |   | Save |
| Resignation            |   |      |

For cessation of provisional liquidator, you will see an additional option: "Ceased as provisional liquidator but appointed as liquidator".

| Please select                                                |      |
|--------------------------------------------------------------|------|
| Ceased as provisional liquidator but appointed as liquidator |      |
| Released as liquidator                                       | Save |
| Removal from office                                          |      |
| Resignation                                                  |      |

16

### When "Removal from office" or "Resignation" is selected

• You can proceed to the next step without entering additional information.

### When "Released as liquidator" is selected

• Enter the date of the resolution or winding up order and upload the supporting document. Click "Save".

**Important:** The date of the resolution or winding up order must be the current date or a past date; future dates are not permitted.

| 00011ay 2023                                                               |   |  |
|----------------------------------------------------------------------------|---|--|
| Reason for cessation                                                       |   |  |
| Released as liquidator                                                     | • |  |
| Date of resolution/order                                                   |   |  |
| 07 May 2025                                                                |   |  |
| Attachment                                                                 |   |  |
|                                                                            |   |  |
| <u>1</u>                                                                   |   |  |
| Drag and drop files here or browse files to upload                         |   |  |
| Supported formats: JPEG, PDF, PNG, PPTX<br>Maximum file size: 3MB per file |   |  |
| Embedded images and files will not be scanned for personal                 |   |  |
| before uploading, as it could be part of records accessible to the         |   |  |
| public.<br>You may upload up to 2 file(s)                                  |   |  |
|                                                                            |   |  |
|                                                                            |   |  |
|                                                                            |   |  |

### When "Ceased as provisional liquidator but appointed as liquidator" is selected

• Enter the date of appointment and the date of the resolution or winding up order and upload the supporting document. Click **"Save".** 

**Important:** The date of the resolution or winding up order must be the current date or a past date; future dates are not permitted.

| Reason for cessation          Ceased as provisional liquidator but appointed as liquidator         Date of appointment         15 May 2025         Date of resolution/order         14 May 2025         Attachment         Drag and drop files here or browse files to upload         Supported formats: JPEG, PDF, PNG, PPTX         Maximum file size: 3MB per file         Embedded images and files will not be scanned for personal information. Consider making any sensitive personal information before uploading, as it could be part of records accessible to the public. | 13 May 2025                                                                                                    | Ē          |  |
|----------------------------------------------------------------------------------------------------|----------------------------------------------------------------------------------------------------|------------|--|
| Ceased as provisional liquidator but appointed as liquidator         Date of appointment         15 May 2025         Date of resolution/order         14 May 2025         Attachment         Drag and drop files here or browse files to upload         Supported formats: JPEG, PDF, PNG, PPTX         Maximum file size: 3MB per file         Embedded images and files will not be scanned for personal         information. Consider masking any sensitive personal information         before uploading, as it could be part of records accessible to the         public.      | Reason for cessation                                                                                                    |            |  |
| Date of appointment          13 May 2025         Date of resolution/order         14 May 2025         Attachment         Drag and drop files here or browse files to upload         Supported formats: JPEG, PDF, PNG, PPTX         Maximum file size: 3MB per file         Embedded images and files will not be scanned for personal         information. Consider masking any sensitive personal information         before uploading, as it could be part of records accessible to the         public.                                                                          | Ceased as provisional liquidator but appointed as liquidator                                                                                                    | •          |  |
| 15 May 2025         Date of resolution/order         14 May 2025         Attachment         Drag and drop files here or browse files to upload         Supported formats: JPEG, PDF, PNG, PPTX         Maximum file size: 3MB per file         Embedded images and files will not be scanned for personal         information. Consider masking any sensitive personal information         before uploading, as it could be part of records accessible to the         public.                                                                                                    | Date of appointment                                                                                                    |            |  |
| Date of resolution/order          14 May 2025         Attachment         Drag and drop files here or browse files to upload         Supported formats: JPEG, PDF, PNG, PPTX         Maximum file size: 3MB per file         Embedded images and files will not be scanned for personal         information. Consider masking any sensitive personal information         before uploading, as it could be part of records accessible to the         public.                                                                                                    | 15 May 2025                                                                                                    |            |  |
| 14 May 2025         Attachment         Attachment         Drag and drop files here or browse files to upload         Supported formats: JPEG, PDF, PNG, PPTX         Maximum file size: 3MB per file         Embedded images and files will not be scanned for personal         information. Consider masking any sensitive personal information         before uploading, as it could be part of records accessible to the         public.                                                                                                    | Date of resolution/order                                                                                                    |            |  |
| Attachment<br>Attachment<br>Drag and drop files here or <u>browse files</u> to upload<br>Supported formats: JPEG, PDF, PNG, PPTX<br>Maximum file size: 3MB per file<br>Embedded images and files will not be scanned for personal<br>information. Consider masking any sensitive personal information<br>before uploading, as it could be part of records accessible to the<br>public.                                                                                                    | 14 May 2025                                                                                                    | 8          |  |
| Embedded images and files will not be scanned for personal<br>information. Consider masking any sensitive personal information<br>before uploading, as it could be part of records accessible to the<br>public.                                                                                                    | <u>1</u>                                                                                                    |            |  |
| Embedded images and files will not be scanned for personal<br>information. Consider masking any sensitive personal information<br>before uploading, as it could be part of records accessible to the<br>public.                                                                                                    | <u>1</u>                                                                                                    |            |  |
|                                                                                                    | Drag and drop files here or <u>browse files</u> to upload<br>Supported formats: JPEG, PDF, PNG, PPTX<br>Maximum file size: 3MB per file                                                                                                    |            |  |
| You may upload up to 2 file(s)                                                                                                    | Drag and drop files here or <u>browse files</u> to upload<br>Supported formats: JPEG, PDF, PNG, PPTX<br>Maximum file size: 3MB per file<br>Embedded images and files will not be scanned for persor<br>information. Consider masking any sensitive personal inform<br>before uploading, as it could be part of records accessible to<br>public.                                   | tion<br>he |  |
|                                                                                                    | Drag and drop files here or <u>browse files</u> to upload<br>Supported formats: JPEG, PDF, PNG, PPTX<br>Maximum file size: 3MB per file<br>Embedded images and files will not be scanned for person<br>information. Consider masking any sensitive personal inform<br>before uploading, as it could be part of records accessible to<br>public.<br>You may upload up to 2 file(s) | tion<br>he |  |

**Step 5:** The tag **"To be ceased**" will appear below the liquidator's name. Click **"Review and Confirm"** to continue.

| ppointed provisional liquidator/Liquidator                                                                                                    |               |
|----------------------------------------------------------------------------------------------------|---------------|
| ✓ Expand a                                                                                                    | II 🔺 Collapse |
| 1. DANIAL NABIL BIN AZHARI (DANIAL NABIL BIN AZHARI) @ NABIL AZHARI (DANIAL NABIL BIN AZH<br>MRS DANIAL N<br>Individual • Appointed on 15 Apr 2025<br>To be ceased | ARI) Y        |
| 2. MIKAIL BIRKIC @ MIKAIL BIRKIC<br>Local Company · Appointed on 02 May 2025                                                                                       | ~             |
| 3. NOEL LEE @ NOEL LEE<br>Local Company · Appointed on 06 May 2025                                                                                                 | *             |
| + Appoint another liquidator                                                                                                    |               |
|                                                                                                    |               |

# Step 6: Review all information carefully. Check the declaration box and click "Payment".

| Appointment details                                                                                                   |                                                                                                 |                                                                                                    |                              |  |
|----------------------------------------------------------------------------------------------------|-------------------------------------------------------------------------------------------------|----------------------------------------------------------------------------------------------------|------------------------------|--|
| Appointment type                                                                                                    | Appointment date                                                                                | Liquidator type                                                                                                 |                              |  |
| Liquidator                                                                                                    | 22 Jan 2025                                                                                     | Official Receiver                                                                                               |                              |  |
| Liquidator details                                                                                                    |                                                                                                 |                                                                                                    |                              |  |
| Name of liquidator<br>TEST MDDI GOVT 2                                                                                |                                                                                                 |                                                                                                    |                              |  |
| Entity details                                                                                                    |                                                                                                 |                                                                                                    |                              |  |
| Entity UEN                                                                                                    | Entity name                                                                                     | Address                                                                                                    |                              |  |
| T24GA0002A                                                                                                    | TEST MDDI GOVT 2                                                                                | SINGAPORE                                                                                                    |                              |  |
| Cessation details                                                                                                    |                                                                                                 |                                                                                                    |                              |  |
| Date of cessation                                                                                                    | Reason for cessation                                                                            |                                                                                                    |                              |  |
| 01 Mar 2025                                                                                                    | Removal from office                                                                             |                                                                                                    |                              |  |
| <ul> <li>I, SOMOLA PEWAL, declare th</li> <li>The above information su</li> <li>I am aware that I may be I</li> </ul> | nat:<br>bmitted is true and correct to the best c<br>iable to prosecution if I submit any false | f my knowledge and I am authorised to file this applic<br>or misleading information in this application/transac | cation/transaction.<br>tion. |  |
| ← Back                                                                                                    |                                                                                                 |                                                                                                    | Payment →                    |  |

19

**Step 7:** You will be directed to the payment summary page. Select the payment method and click **"Make payment"** to complete the transaction.

| 1     2     3       Details of winding up     Review and confirm     Payment                                                                                                    |
|----------------------------------------------------------------------------------------------------|
| Select payment method   Complete your payment before 7:20PM to avoid timeouts.   You will receive an acknowledge message and a receipt upon successful payment.   Select type <ul> <li>Stet saved payment method</li> </ul> Select saved payment method Select saved payment method Select saved payment payment payment payment payment payment payment payment payme |

**Step 8:** Upon successful submission, you will receive an acknowledgement message and a link to download the receipt.

|                      | Paym                                    | ent successful                                                    |                                                        |
|----------------------|-----------------------------------------|-------------------------------------------------------------------|--------------------------------------------------------|
|                      | Upon successful payment,<br>instruction | you will receive a confirmation ema<br>s to review your purchase. | il with                                                |
|                      | 🕑 Download receip                       | t 🖹 Go to My Transaction                                          |                                                        |
|                      | Pa                                      | yment details                                                     |                                                        |
| Receipt number       | ARN<br>ARN250310000076                  | Paid via<br>Debit/Credit Card                                     | EP reference number<br>ni 3R13vv II lwRovcetW15e4tn II |
| Date and time        | Amount paid<br>\$20.00                  |                                                                   | p                                                      |
| 10 Mar 2025 06:51 PM |                                         |                                                                   |                                                        |
| 10 Mar 2025 06:51 PM | Tra                                     | nsaction details                                                  |                                                        |
| 10 Mar 2025 06:51 PM | Tra                                     | nsaction details                                                  |                                                        |

**Step 9:** A notification will also be sent to you Bizfile inbox informing you that the appointed liquidator or provisional liquidator has been ceased.

|       | Home > Inbox                                                                                                    |   |
|-------|----------------------------------------------------------------------------------------------------|---|
|       | Inbox                                                                                                    |   |
|       |                                                                                                    |   |
|       | ← All messages<br>Manage Winding Up for T250006568 is approved<br>25 Mar 2025 - 5:23 PM                                                                                                    |   |
|       | Dear Sir/Madam<br>Entity name: Somola Pewa Singapore Branch<br>Entity UEN: TOOFS1199C<br>Transaction name: Notice of Appointment/Cessation of Provisional Liquidator/Liquidator<br>Transaction number: T250006568<br>Your transaction has been submitted and approved |   |
|       | The ceased provisional liquidator/liquidator(s) Test MDDI Govt 2 has been successfully updated.<br>Accounting and Corporate Regulatory Authority (ACRA)                                                                                                    |   |
| Start |                                                                                                    | • |

Step 1: On the "Manage Winding Up" introduction page, select "Liquidator's Account of Receipts & Payments & Statement of Position in Winding Up" and click "Start".

| 2 Liquidator's Account of Receipts & Pa<br>Winding Up                                               | ayments & Statement of Position in                 |
|----------------------------------------------------------------------------------------------------|----------------------------------------------------|
| Period covered by this account                                                                      |                                                    |
| <ul> <li>Date of filing the accounts and statement with C</li> </ul>                                | Official Receiver                                  |
| <ul> <li>Copy of Accounts of receipts and payments and</li> </ul>                                   | i statements                                       |
| <ul> <li>For winding up under Companies Act, a cop</li> </ul>                                       | by of the accounts is required.                    |
|                                                                                                    |                                                    |
| Useful reminders                                                                                    | 0                                                  |
| <ul> <li>Submit the required documents and proceed<br/>delays in the winding up process.</li> </ul> | dings within the stipulated timelines to avoid any |
| Check that you have entered all information                                                         | correctly before submitting your transaction.      |
| The following transactions for managing win                                                         | nding up are to be filed using General Lodgement:  |
| <ul> <li>Notice of Change in Situation of Office of</li> </ul>                                      | of Provisional Liquidator(s) / Liquidators         |
| <ul> <li>Statement of Affairs</li> </ul>                                                            |                                                    |
| <ul> <li>Notice of Holding of Creditor's Meeting</li> </ul>                                         | 3                                                  |
| <ul> <li>Return by Liquidator Relating to Final M</li> </ul>                                        | Aeeting                                            |
| <ul> <li>Dissolution of company</li> </ul>                                                          |                                                    |
| <ul> <li>Notice of Early Dissolution of Company</li> </ul>                                          | under S209 / S210 of IRDA                          |
| Select transaction                                                                                  | Click here to<br>chat with me.                     |
| Liquidator's Account of Receipts & Payments & St                                                    | tateme •                                           |
|                                                                                                    | Start →                                            |

**Step 2**: The details of the business entity and appointed liquidators will be displayed. Verify the entity details to ensure you are filing for the correct entity.

| UEN<br>202500340CEntity name<br>Mai Yaha Hu Private LimitedType of winding up<br>Creditors' voluntary winding upEffective date of winding up<br>14 Apr 2025Liquidator's Account of Receipts & Payments & Statement of Position in<br>Winding UpLiquidator detailsIdentification number/UEN<br>DANIAL NABIL BIN AZHARI<br>(DANIAL NABIL AZHARI (DANIAL NABIL<br>BIN AZHARI) Mrs DANIAL NIdentification number/UEN<br>TO000008BAppointment date<br>15 Apr 2025Cessation date<br>Not applicableName<br>Name<br>DANIAL NABIL BIN AZHARI (DANIAL NABIL<br>BIN AZHARI) (DANIAL NABIL<br>BIN AZHARI) (DANIAL NABIL<br>BIN AZHARI (DANIAL NABIL<br>BIN AZHARI) (DANIAL NABIL<br>BIN AZHARI) (DANIAL NABIL<br>BIN AZHARI) (DANIAL NABIL<br>BIN AZHARI) (DANIAL NABIL<br>BIN AZHARI) (DANIAL NABIL<br>BIN AZHARI) (DANIAL NABIL<br>BIN AZHARI (DANIAL NABIL<br>BIN AZHARI) (DANIAL NABIL<br>BIN AZHARI) (DANIAL NABIL<br>BIN AZHARI) (DANIAL NABIL<br>BIN AZHARI) (DANIAL NABIL<br>BIN AZHARI) (DANIAL NABIL<br>BIN AZHARI) (DANIAL NABIL<br>BIN AZHARI) (DANIAL NABIL<br>BIN AZHARI) (DANIAL NABIL<br>BIN AZHARI) (DANIAL NABIL<br>BIN AZHARI) (DANIAL NABIL<br>BIN AZHARI) (DANIAL NABIL<br>BIN AZHARI) (DANIAL NABIL<br>BIN AZHARI) (DANIAL NABIL<br>BIN AZHARI) Mrs DANIAL NIdentification number/UEN<br>Appointment date<br>OF DANIAL NCessation date<br>Not applicable |                                                                                                    |                                                                                  |                                                                    |                                                                      |
|----------------------------------------------------------------------------------------------------|----------------------------------------------------------------------------------------------------|----------------------------------------------------------------------------------|--------------------------------------------------------------------|----------------------------------------------------------------------|
| Liquidator's Account of Receipts & Payments & Statement of Position in Winding Up         Liquidator details         Name       Identification number/UEN       Appointment date       Cessation date         DANIAL NABIL BIN AZHARI       T0000008B       15 Apr 2025       Not applicable         Name       Identification number/UEN       Appointment date       Cessation date         NABIL AZHARI (DANIAL NABIL BIN AZHARI) @       Not applicable       Not applicable         Name       Identification number/UEN       Appointment date       Cessation date         Name       Identification number/UEN       Appointment date       Cessation date         Notapplicable       S1451095H       06 May 2025       Not applicable                                                                                                    | UEN<br>202500340C                                                                                                    | Entity name<br>Mai Yaha Hu Private Limited                                       | Type of winding up<br>Creditors' voluntary winding up              | Effective date of winding up<br>14 Apr 2025                          |
| Winding Up         Liquidator details         Name       Identification number/UEN       Appointment date       Cessation date         DANIAL NABIL BIN AZHARI       T000008B       15 Apr 2025       Not applicable         (DANIAL NABIL BIN AZHARI) @       Nabil AZHARI (DANIAL NABIL BIN AZHARI) @       Not applicable         NABIL AZHARI (DANIAL NABIL BIN AZHARI) @       Identification number/UEN       Appointment date       Cessation date         Name       Identification number/UEN       Appointment date       Cessation date         Name       Identification number/UEN       Appointment date       Cessation date         NOEL LEE @ Noel Lee       \$1451095H       06 May 2025       Not applicable                                                                                                    | Liquidator's Acco                                                                                                    | unt of Receipts & F                                                              | ayments & Statemer                                                 | nt of Position in                                                    |
| Liquidator details         Name       Identification number/UEN       Appointment date       Cessation date         DANIAL NABIL BIN AZHARI       T0000008B       15 Apr 2025       Not applicable         (DANIAL NABIL BIN AZHARI) @       NABIL AZHARI (DANIAL NABIL       BIN AZHARI (DANIAL NABIL         BIN AZHARI) Mrs DANIAL N       Identification number/UEN       Appointment date       Cessation date         Name       Identification number/UEN       Appointment date       Cessation date         NOEL LEE @ Noel Lee       \$1451095H       06 May 2025       Not applicable                                                                                                    | Winding Up                                                                                                    |                                                                                  | ,                                                                  |                                                                      |
| Liquidator details         Name       Identification number/UEN       Appointment date       Cessation date         DANIAL NABIL BIN AZHARI       T0000008B       15 Apr 2025       Not applicable         (DANIAL NABIL BIN AZHARI) @       NABIL AZHARI (DANIAL NABIL       Not applicable         NARIL AZHARI (DANIAL NABIL       Identification number/UEN       Appointment date       Cessation date         Name       Identification number/UEN       Appointment date       Cessation date         NOEL LEE @ Noel Lee       \$1451095H       06 May 2025       Not applicable                                                                                                    | Winding Op                                                                                                    |                                                                                  |                                                                    |                                                                      |
| Name     Identification number/UEN     Appointment date     Cessation date       DANIAL NABIL BIN AZHARI     T0000008B     15 Apr 2025     Not applicable       (DANIAL NABIL BIN AZHARI) @     NABIL AZHARI (DANIAL NABIL     BIN AZHARI (DANIAL NABIL       BIN AZHARI (DANIAL NABIL     Identification number/UEN     Appointment date     Cessation date       Name     Identification number/UEN     Appointment date     Cessation date       nOEL LEE @ Noel Lee     \$1451095H     06 May 2025     Not applicable                                                                                                    | Liquidator details                                                                                                    |                                                                                  |                                                                    |                                                                      |
| Name     Identification number/UEN     Appointment date     Cessation date       DANIAL NABIL BIN AZHARI     T000008B     15 Apr 2025     Not applicable       (DANIAL NABIL BIN AZHARI) @     NABIL AZHARI (DANIAL NABIL     Identification number/UEN     Appointment date       Name     Identification number/UEN     Appointment date     Cessation date       Name     Identification number/UEN     Appointment date     Cessation date       NOEL LEE @ Noel Lee     \$1451095H     06 May 2025     Not applicable                                                                                                    |                                                                                                    |                                                                                  |                                                                    |                                                                      |
| DANIAL NABIL BIN AZHARI T000008B 15 Apr 2025 Not applicable (DANIAL NABIL BIN AZHARI) @ NABIL AZHARI (DANIAL NABIL BIN AZHARI) Mrs DANIAL N Name Identification number/UEN Appointment date Cessation date nOEL LEE @ Noel Lee \$1451095H 06 May 2025 Not applicable                                                                                                    |                                                                                                    |                                                                                  |                                                                    |                                                                      |
| Name Identification number/UEN Appointment date Cessation date<br>nOEL LEE @ Noel Lee \$1451095H 06 May 2025 Not applicable                                                                                                    | Name                                                                                                    | Identification number/UEN                                                        | Appointment date                                                   | Cessation date                                                       |
| nOELLEE@NoelLee \$1451095H 06 May 2025 Not applicable                                                                                                    | Name<br>DANIAL NABIL BIN AZHARI<br>(DANIAL NABIL BIN AZHARI) @<br>NABIL AZHARI (DANIAL NABIL<br>BIN AZHARI) Mrs DANIAL N                                | Identification number/UEN<br>T0000008B                                           | Appointment date<br>15 Apr 2025                                    | Cessation date<br>Not applicable                                     |
|                                                                                                    | Name<br>DANIAL NABIL BIN AZHARI<br>(DANIAL NABIL BIN AZHARI) @<br>NABIL AZHARI (DANIAL NABIL<br>BIN AZHARI) Mrs DANIAL N                                | Identification number/UEN<br>T0000008B                                           | Appointment date<br>15 Apr 2025                                    | Cessation date<br>Not applicable                                     |
|                                                                                                    | Name<br>DANIAL NABIL BIN AZHARI<br>(DANIAL NABIL BIN AZHARI) @<br>NABIL AZHARI (DANIAL NABIL<br>BIN AZHARI) Mrs DANIAL N<br>Name<br>nOEL LEE @ Noel Lee | Identification number/UEN<br>T0000008B<br>Identification number/UEN<br>S1451095H | Appointment date<br>15 Apr 2025<br>Appointment date<br>06 May 2025 | Cessation date<br>Not applicable<br>Cessation date<br>Not applicable |

Step 3: Specify whether this is the final account submission. Select "Yes" if

- You are ceasing to act as liquidator, or
- You have obtained a court order releasing you as liquidator

**Important:** Selecting **"Yes"** confirms this will be your last filing, and no further accounts will be submitted.

| Account of receipts and payments |                                          |                                                                              |                      |  |
|----------------------------------|------------------------------------------|------------------------------------------------------------------------------|----------------------|--|
|                                  | The account filed is the final account f | 1<br>• No                                                                    |                      |  |
|                                  | Period covered by this accour            | ıt                                                                           |                      |  |
|                                  | Date from<br>29 Feb 2020                 | Ë                                                                            |                      |  |
|                                  | Date to                                  |                                                                              |                      |  |
|                                  | 28 Aug 2020                              | Ē                                                                            |                      |  |
|                                  | Attach accounts and statement            |                                                                              |                      |  |
|                                  | Drag and dro                             | p files here or <u>browse files</u> to upload<br>Supported formats: PDF      |                      |  |
|                                  | Ma<br>Embedded images and files will no  | iximum file size: 3MB per file<br>: be scanned for personal information. Cor | nsider masking any   |  |
|                                  | sensitive personal information bef       | ore uploading, as it could be part of record<br>public.                      | ls accessible to the |  |
|                                  | Y                                        | íou may upload up to 1 file(s)                                               |                      |  |

Step 4: Specify the period covered by this account by selecting the "Date from" and "Date to".

| Account of receipts and payments |                                                                                                    |
|----------------------------------|----------------------------------------------------------------------------------------------------|
|                                  | The account filed is the final account (j                                                                                                    |
|                                  | O Yes                                                                                                    |
|                                  | Period covered by this account                                                                                                    |
|                                  | Date from                                                                                                    |
|                                  | 29 Feb 2020                                                                                                    |
|                                  | Date to                                                                                                    |
|                                  | 28 Aug 2020                                                                                                    |
|                                  | Attach accounts and statement                                                                                                    |
|                                  | <u>1</u>                                                                                                    |
|                                  | Drag and drop files here or <u>browse files</u> to upload                                                                                                    |
|                                  | Supported formats: PDF<br>Maximum file size: 3MB per file                                                                                                    |
|                                  | Embedded images and files will not be scanned for personal information. Consider masking any<br>sensitive personal information before uploading, as it could be part of records accessible to the<br>public. |
|                                  | You may upload up to 1 file(s)                                                                                                    |

23

**Important:** For all filings, the start date must be earlier than the end date, and you cannot submit the filing before the end date of the account period. The system will prevent you from entering invalid date combinations.

# For pre-IRDA filings\*

- The initial "Date from" will automatically show the liquidator's earliest appointment date, which you can edit. For subsequent filings, it will show the day after your previous filing's end date and cannot be edited.
- The "Date to" is automatically set to six months after the start date and is typically not editable, except when a liquidator has ceased within the current account period. The filing period cannot exceed six months, and you must submit after the end date.

# For post-IRDA filings\*

- The initial "Date from" will automatically show the liquidator's earliest appointment date and is editable. For subsequent filings, it shows the day after your previous filing's end date and cannot be edited.
- The "Date to" is automatically set to twelve months after the start date and remains editable. The filing period cannot exceed twelve months, and you must submit after the end date.
- \* The Insolvency, Restructuring and Dissolution Act (IRDA) was implemented on 30 July 2020.

**Step 5:** For pre-IRDA filings, upload the accounts and statement documents. Click "**Review and confirm**" to proceed.

|        | Date to                                                                                                    |   |
|--------|----------------------------------------------------------------------------------------------------|---|
|        | Attach accounts and statement                                                                                                    | ] |
|        | <u>ال</u>                                                                                                    |   |
|        | You have reached the maximum upload limit of 1 file(s)<br>Supported formats: PDF                                                                                                    |   |
|        | Maximum file size: 3MB per file                                                                                                    |   |
|        | Embedded images and files will not be scanned for personal information. Consider masking any sensitive personal information before uploading, as it could be part of records accessible to the public.<br>You have reached the maximum upload limit of 1 file(s) |   |
|        |                                                                                                    |   |
|        | Accounts and Statements.pdf Uploaded - 2.2 KB                                                                                                    |   |
|        |                                                                                                    |   |
| ← Back | Save draft Review and confirm →                                                                                                    |   |

24

**Step 6:** For post-IRDA filings, enter the date of filing the accounts and statement to the Official Receiver. Click **"Review and confirm"** to proceed.

|        | The account filed is the final account ()   |                                 |                |
|--------|---------------------------------------------|---------------------------------|----------------|
|        | O Yes                                       | No                              |                |
|        | Period covered by this account              |                                 |                |
|        | Date from                                   |                                 |                |
|        | 15 Apr 2025                                 | Ħ                               |                |
|        | Date to                                     |                                 |                |
|        | 01 May 2025                                 | Ħ                               |                |
|        | Date of filing the above accounts and state | ment with the Official Receiver | 7              |
|        | 10 May 2025                                 | Ħ                               |                |
|        |                                             |                                 |                |
| 4 Pack |                                             | Sava draft Povia                | wand confirm > |

# Step 7: Review all information carefully. Check the declaration box and click "Payment".

| Name     Identification number/UEN     Appointment date     Cessation date       DANIAL NABIL BIN AZHARI     T0000008B     29 Feb 2020     Not applicable       (DANIAL NABIL BIN AZHARI)@     NABIL AZHARI (DANIAL NABIL     NABIL AZHARI (DANIAL NABIL       BIN AZHARI (DANIAL NABIL     Azthari (DANIAL NABIL       BIN AZHARI) MRS DANIAL N |
|----------------------------------------------------------------------------------------------------|
| BIN AZHARI) MRS DANIAL N Account of receipts and payments                                                                                                    |
| Account of receipts and payments                                                                                                    |
| Account of receipts and payments                                                                                                    |
|                                                                                                    |
| The account filed is the final                                                                                                    |
| account<br>No                                                                                                    |
| Date from         Date to         Attach account and statements         Date of filling the above accourt                                                                                                    |
| 29 Feb 2020     28 Aug 2020     Accounts and Statements.pdf     and statement with Official       Receiver                                                                                                    |
| Not applicable                                                                                                    |

25

**Step 8:** You will be directed to the payment summary page. Select the payment method and click **"Make payment"** to complete the transaction.

Please note that a Late Lodgement Penalty of \$350 will be imposed for the following:

- Pre-IRDA filings when the filing is made more than one month after the account end date
- Post-IRDA filings when the filing is made more than 7 days after the date of filing with the Official Receiver

| 1                                                                                                    | 2                                                            | 3                                                                                                    |   |
|----------------------------------------------------------------------------------------------------|--------------------------------------------------------------|----------------------------------------------------------------------------------------------------|---|
| Manage winding up                                                                                                    | Review and confirm                                           | Payment                                                                                                    |   |
| Select payment method<br>Complete your payment before 12:35PM to ave<br>You will receive an acknowledge message and a<br>Select type<br>Select saved card(s) Other<br>Select saved payment method<br>Select saved payment method<br>U U U U U U U U U U U U U U U U U U U | oid timeouts.<br>receipt upon successful payment.<br>methods | Payment summary         ARN250317000017         1 x File liquidator's account of social and payments and statement of position - IPTO         1 x Late lodgement penalty for payments and statement of position - IPTO         1 x Late lodgement penalty for payments and statement of position - IPTO         Total (includes GST)         \$370.00         Make payment | ] |

**Step 9:** Upon successful submission, you will receive an acknowledgement message and a link to download the receipt.

|                                       | Paym                                    | ent successful                                                                          |                                                    |
|---------------------------------------|-----------------------------------------|-----------------------------------------------------------------------------------------|----------------------------------------------------|
|                                       | Upon successful payment,<br>instruction | you will receive a confirmation email with<br>s to review your purchase.                |                                                    |
|                                       | Download receip                         | t 🖹 Go to My Transaction                                                                |                                                    |
|                                       | Pa                                      | ayment details                                                                          |                                                    |
| Receipt number<br>ACRA250317000014    | ARN<br>ARN250317000017                  | Paid via<br>Debit/Credit Card                                                           | EP reference number<br>pi_3R3UxpJUwRqvcgtW1z2rXzR6 |
| Date and time<br>17 Mar 2025 12:07 PM | Amount paid<br>\$370.00                 |                                                                                         |                                                    |
|                                       | Tra                                     | nsaction details                                                                        |                                                    |
| UEN                                   | Transaction ID                          | Transaction name                                                                        | Date and time                                      |
| T00UM1111U                            | T250007150                              | Liquidator's Account of Receipts &<br>Payments & Statement of Position in<br>Winding Up | 17 Mar 2025 12:05 PM                               |

Updated as of 11 Jun 2025